# 炉室・ガイドホール共通

# 中性子分光器制御用プログラム

# "FILMAN"

# の使用法

 $(4G \cdot 5G \cdot 6G \cdot T11 \cdot T12 \cdot C11 用)$ 

(注) 下線部 がキーボードから入力する部分を示す。
 ↓ 記号は RETURN キーを押すことを示す。

#### ☆緊急停止法

- 角度駆動中、スケーラー計測中に停止するなどの時、"<sup>@</sup>"をfilman ターミナルか ら入力するか、もしくは制御盤の赤い緊急停止ボタンを押す。どちらの場合もモー ターは全軸減速停止する。(但し制御盤の非常停止ボタンを押した場合は停止後に 矢印の方向に回してボタンの押し込みを戻すこと)
- 2. それでも止まらない場合: AC100V, AC200V の電源を落とす。Air が止まり、モー ターも減速無しに停止する為、ギア等壊れる可能性が有りますが、人身事故が起こ りそうな時には躊躇せず落としてください。

#### ☆コマンド、パラメーター入力について

- 1. 本マニュアルでは filman のそれぞれコマンドを青、パラメーターを緑で示してい ます。
- コマンド、モーター名はアルファベット2文字、もしくは4文字のmnemonic(省略 形)で入力します。
  - (a) コマンドの例:mv,br,ca,na,cabr など
  - (b) モーター名の例: c1,a1,rx,xs など
- 3. 大文字、小文字は区別されません。
- 4. コマンド名が最初に来て、モーター名、角度などの要素が必要な場合は次に続け ます。
- 5. コマンド、モーター名、数値の間に空白を入れても入れなくても構いません。

- 6.1行80文字まで読み取ります。
- セミコロンを入れると続けてコマンドを入力する事ができます。例:go1;te10,10;go1。
   但し 80 文字を超える場合は、後述のコマンドファイルの読み込み機能や Versa Term (をもし使っている場合)の send stream 機能を使ってください。
- 8. "(ダブルクォーテーション)を文頭に入れると無視されます。コメント文として お使いください。
- 9. BackSpaceできます。
- 10. linux のようにコマンドヒストリー機能が使えます。上矢印で以前打ち込んだコマンドが出てきます。上矢印を押す度その前のコマンドが出てきます。

#### ☆ TEMCON による温度制御のオン,オフ

①オン AC コマンド
 ②オフ DC コマンド
 ③温度出力プリント制御 PT コマンド

☆エアパッドのオン・オフ

①オン AU コマンド
 ②オフ AD コマンド

#### ☆パラメータのコンピュータへの保存

"SV" コマンド

例:TRAX> SV 🖵

# 目 次

| 1        | <b>システムのスタート方法</b><br>1 制御盤の立ち上げ                                                                                                    | <b>6</b><br>6<br>6                                                                                         |
|----------|----------------------------------------------------------------------------------------------------|----------------------------------------------------------------------------------------------------|
| 2        | <b>システムのリスタート方法</b> 1 緊急停止後のリスタート                                                                                                    | <b>7</b><br>7<br>7<br>7<br>7<br>7<br>7<br>7                                                                |
|          | <u>FILMAN 制御コマンド</u>                                                                                                    | 8                                                                                                    |
| 3        | AB コマンド (FILMAN の停止)                                                                                                    | 8                                                                                                    |
| 4        | その他の分光器制御コマンド         4.1 MG コマンド (データのディスクへの書込み)         4.2 FF, FA コマンド (フィルターを制御する,しないの切替@C1-1)         4.3 #コマンド (コマンドファイルの読み込み)         4.4 SY コマンド (shell コマンド (外部コマンド) 実行機能)         FILMAN の実験モード                                                                                                    | 8<br>8<br>8<br>8<br>8<br>9                                                                                 |
| <b>5</b> | RS コマンド (FILMAN の実験モードの切替)                                                                                                    | 9                                                                                                    |
|          | モーター関連コマンド                                                                                                    | 10                                                                                                    |
| 6        | <ul> <li>モーター関連コマンド</li> <li>6.1 各モーターの名称 (分光器により番号は異なるので注意)</li> <li>6.2 DR、FR コマンド (モーターの状態の変更)</li> <li>6.3 MV コマンド (モーターの駆動)</li> <li>6.4 QU コマンド (モーターの現在位置の出力)</li> <li>6.5 SE コマンド (モーターの現在角のリセット)</li> <li>6.6 SL、"&gt;"、"&lt;" コマンド (モーターのリミット設定)</li> <li>6.6.1 SL コマンド (リミット角のリスト)</li> <li>6.7 AU、AD コマンド (エアパッド上下)</li> </ul> | <ol> <li>10</li> <li>12</li> <li>12</li> <li>12</li> <li>13</li> <li>13</li> <li>13</li> <li>13</li> </ol> |

6

| 6.7.1 AU コマンド (A2、A3 のエアパッド浮上)                                                                                                    | . 13                                                                                                    |
|----------------------------------------------------------------------------------------------------|----------------------------------------------------------------------------------------------------|
| 6.7.2 浮上停止                                                                                                    | . 14                                                                                                    |
| 0.8 IC (((((((((((((((((())))))))))))))))))                                                                                                    | . 14<br>14                                                                                                    |
| 6.10 ZR コマンド (エンコーダオフセット角の出力)                                                                                                    | . 14                                                                                                    |
| カウンター用コマンド                                                                                                    | 15                                                                                                    |
| 7 CO コマンド (コンピューターによるカウント)                                                                                                    | 15                                                                                                    |
| ユーティリティ・コマンド                                                                                                    | 16                                                                                                    |
| 8 ステップ・スキャン (SC or CR)                                                                                                    | 16                                                                                                    |
| 9 $\theta - 2\theta$ スキャン (TH)                                                                                                    | 16                                                                                                    |
| 結晶の軸立て用コマンド                                                                                                    | 18                                                                                                    |
| 10 波長、格子定数の入力 (KI=, AS=, BS=, CG=)                                                                                                    | 18                                                                                                    |
| 11 ブラッグ点 (HB, KB) に移動してカウントする (BR)                                                                                                    | 19                                                                                                    |
| 12 ブラッグ点 (HB, KB) <b>の角度を計算する</b> (CABR)                                                                                                    | 20                                                                                                    |
|                                                                                                    |                                                                                                    |
| 13 軸立て後の格子定数の微調整(NA)                                                                                                    | <b>20</b>                                                                                                    |
| 13 軸立て後の格子定数の微調整 (NA)<br><u>非弾性散乱 (FILMAN の3軸モード RS1)</u>                                                                                                    | 20<br>21                                                                                                    |
| 13 軸立て後の格子定数の微調整 (NA)         非弾性散乱 (FILMAN の 3 軸モード RS1)         14 コンスタント Q, コンスタント E スキャンのやり方                                                                                                    | 20<br>21<br>21                                                                                                    |
| 13 軸立て後の格子定数の微調整 (NA)         非弾性散乱 (FILMAN の 3 軸モード RS1)         14 コンスタント Q, コンスタント E スキャンのやり方         14.1 スキャンリストの作成 (NA)、出力 (LI)、消去法 (CL)                                                                                                    | 20<br>21<br>21<br>. 21                                                                                                    |
| 13 軸立て後の格子定数の微調整 (NA)         非弾性散乱 (FILMAN の 3 軸モード RS1)         14 コンスタント Q, コンスタント E スキャンのやり方         14.1 スキャンリストの作成 (NA)、出力 (LI)、消去法 (CL)         14.2 スキャン用ヘディングの入力法 (LG)                                                                                                    | 20<br>21<br>21<br>. 21<br>. 21<br>. 22<br>. 22                                                                                                    |
| 13 軸立て後の格子定数の微調整 (NA)         非弾性散乱 (FILMAN の 3 軸モード RS1)         14 コンスタント Q, コンスタント E スキャンのやり方         14.1 スキャンリストの作成 (NA)、出力 (LI)、消去法 (CL)         14.2 スキャン用へディングの入力法 (LG)         14.3 スキャンのシュミレーション (CA)         14.4 スキャンの実行法 (CD)                                                                                                    | 20<br>21<br>21<br>21<br>21<br>22<br>22<br>22                                                                                                    |
| 13 軸立て後の格子定数の微調整 (NA)         非弾性散乱 (FILMAN の 3 軸モード RS1)         14 コンスタント Q, コンスタント E スキャンのやり方         14.1 スキャンリストの作成 (NA)、出力 (LI)、消去法 (CL)         14.2 スキャン用へディングの入力法 (LG)         14.3 スキャンのシュミレーション (CA)         14.4 スキャンの実行法 (GO)         14.5 TEMCON で温度を変えてスキャンを実行する場合 (GOTS)                                                                                                    | 20<br>21<br>21<br>21<br>22<br>22<br>22<br>22<br>22<br>22<br>22                                                                                                    |
| 13 軸立て後の格子定数の微調整 (NA)         非弾性散乱 (FILMAN の 3 軸モード RS1)         14 コンスタント Q, コンスタント E スキャンのやり方         14.1 スキャンリストの作成 (NA)、出力 (LI)、消去法 (CL)         14.2 スキャン用へディングの入力法 (LG)         14.3 スキャンのシュミレーション (CA)         14.4 スキャンの実行法 (GO)         14.5 TEMCON で温度を変えてスキャンを実行する場合 (GOTS)         その他の実験モード                                                                                                    | <ul> <li>20</li> <li>21</li> <li>21</li> <li>21</li> <li>21</li> <li>22</li> <li>22</li> <li>22</li> <li>22</li> <li>22</li> <li>23</li> </ul>                                                                                     |
| 13 軸立て後の格子定数の微調整 (NA)         非弾性散乱 (FILMAN の 3 軸モード RS1)         14 コンスタント Q、コンスタント E スキャンのやり方         14.1 スキャンリストの作成 (NA)、出力 (LI)、消去法 (CL)         14.2 スキャン用ヘディングの入力法 (LG)         14.3 スキャンのシュミレーション (CA)         14.4 スキャンの実行法 (GO)         14.5 TEMCON で温度を変えてスキャンを実行する場合 (GOTS)         その他の実験モード         15 ブラッグ反射の積分強度測定 (RS2)                                                                                                    | <ul> <li>20</li> <li>21</li> <li>21</li> <li>21</li> <li>22</li> <li>22</li> <li>22</li> <li>22</li> <li>22</li> <li>23</li> <li>23</li> </ul>                                                                                     |
| 13 軸立て後の格子定数の微調整 (NA)         非弾性散乱 (FILMAN の 3 軸モード RS1)         14 コンスタント Q, コンスタント E スキャンのやり方         14.1 スキャンリストの作成 (NA)、出力 (LI)、消去法 (CL)         14.2 スキャン用ヘディングの入力法 (LG)         14.3 スキャンのシュミレーション (CA)         14.4 スキャンの実行法 (G0)         14.5 TEMCON で温度を変えてスキャンを実行する場合 (GOTS)         20他の実験モード         15 ブラッグ反射の積分強度測定 (RS2)         16 EM スキャン (RS4)                                                                                                    | 20<br>21<br>21<br>21<br>22<br>22<br>22<br>22<br>23<br>23<br>23<br>25                                                                                                    |
| 13 軸立て後の格子定数の微調整 (NA)         非弾性散乱 (FILMAN の 3 軸モード RS1)         14 コンスタント Q、コンスタント E スキャンのやり方         14.1 スキャンリストの作成 (NA)、出力 (LI)、消去法 (CL)         14.2 スキャン用ヘディングの入力法 (LG)         14.3 スキャンのシュミレーション (CA)         14.4 スキャンの実行法 (GO)         14.5 TEMCON で温度を変えてスキャンを実行する場合 (GOTS)         15 ブラッグ反射の積分強度測定 (RS2)         16 EM スキャン (RS4)         17 波長のキャリブレーション (CLAX モード RS5)                                                                                                    | 20<br>21<br>21<br>22<br>22<br>22<br>22<br>23<br>23<br>23<br>23<br>25<br>26                                                                                                    |
| 13 軸立て後の格子定数の微調整 (NA)         非弾性散乱 (FILMAN の 3 軸モード RS1)         14 コンスタント Q, コンスタント E スキャンのやり方         14.1 スキャンリストの作成 (NA)、出力 (LI)、消去法 (CL)         14.2 スキャン用ヘディングの入力法 (LG)         14.3 スキャンのシュミレーション (CA)         14.4 スキャンの実行法 (GO)         14.5 TEMCON で温度を変えてスキャンを実行する場合 (GOTS)         20他の実験モード         15 ブラッグ反射の積分強度測定 (RS2)         16 EM スキャン (RS4)         17 波長のキャリブレーション (CLAX モード RS5)         17.1 CLAX で使用する変数                                                                                     | 20<br>21<br>21<br>22<br>22<br>22<br>22<br>22<br>23<br>23<br>23<br>23<br>23<br>25<br>26<br>. 26                                                                                                    |
| 13 軸立て後の格子定数の微調整 (NA)         非弾性散乱 (FILMAN の 3 軸モード RS1)         14 コンスタント Q、コンスタント E スキャンのやり方         14.1 スキャンリストの作成 (NA)、出力 (LI)、消去法 (CL)         14.2 スキャン用へディングの入力法 (LG)         14.3 スキャンのシュミレーション (CA)         14.4 スキャンの実行法 (GO)         14.5 TEMCON で温度を変えてスキャンを実行する場合 (GOTS)         14.5 TEMCON で温度を変えてスキャンを実行する場合 (GOTS)         15 ブラッグ反射の積分強度測定 (RS2)         16 EM スキャン (RS4)         17 波長のキャリブレーション (CLAX モード RS5)         17.1 CLAX で使用する変数         17.2 スキャンパラメータ         17.3 プログラン (CDAX モード RS5) | 20<br>21<br>21<br>22<br>22<br>22<br>22<br>22<br>23<br>23<br>23<br>23<br>23<br>25<br>26<br>26<br>26<br>26                                                                                                    |
| 13 軸立て後の格子定数の微調整 (NA)         非弾性散乱 (FILMAN の 3 軸モード RS1)         14 コンスタント Q, コンスタント E スキャンのやり方         14.1 スキャンリストの作成 (NA)、出力 (LI)、消去法 (CL)         14.2 スキャン用へディングの入力法 (LG)         14.3 スキャンのシュミレーション (CA)         14.4 スキャンの実行法 (G0)         14.5 TEMCON で温度を変えてスキャンを実行する場合 (GOTS)         14.5 TEMCON で温度を変えてスキャンを実行する場合 (GOTS)         15 ブラッグ反射の積分強度測定 (RS2)         16 EM スキャン (RS4)         17 波長のキャリブレーション (CLAX モード RS5)         17.1 CLAX で使用する変数         17.3 プログラムの動作         17.4 手順                   | <ul> <li>20</li> <li>21</li> <li>21</li> <li>21</li> <li>22</li> <li>22</li> <li>22</li> <li>22</li> <li>22</li> <li>23</li> <li>23</li> <li>23</li> <li>25</li> <li>26</li> <li>26</li> <li>26</li> <li>26</li> <li>27</li> </ul> |

| <b>18</b> | 粉末試料用スキャン (RS6)                                    | <b>28</b> |
|-----------|----------------------------------------------------|-----------|
|           | 18.1 <b>RS6</b> の使用する変数                            | . 28      |
|           | 18.2 スキャン変数                                        | . 28      |
| 19        | ブラッグ点の回りでのメッシュ・スキャン (MESH モード RS7)                 | 29        |
|           | 19.1 スキャンリストの作成 (NA)、出力 (LI)、消去法 (CL)              | . 29      |
|           | 19.2 アウトプットの制御                                     | . 29      |
|           | 19.3 MESH の停止                                      | . 29      |
| 20        | コマンドファイルの読み込み                                      | 30        |
|           | TEMCON による温度制御                                     | 31        |
| 21        | TEMCON による温度コントロールのオンライン制御                         | 31        |
|           | 21.1 FILMAN による TEMCON の制御                         | . 31      |
|           | 21.2 AC $\exists \forall \mathcal{V} F$ (activate) | . 31      |
|           | 21.3 DC コマンド (deactivate)                          | . 33      |
|           | 21.4 QT コマンド                                       | . 33      |
|           | 21.5 TE コマンド                                       | . 34      |
|           | 21.6 PI コマンド                                       | . 34      |
|           | 21.7 GOTS コマンド                                     | . 35      |
|           | 各種コンピューターへのアクセス                                    | 36        |
| 22        | IPアドレス                                             | 36        |
| 23        | 各種通信サービス                                           | 36        |
|           | 23.1 linux への接続                                    | . 36      |
|           | 23.2 データサーバーへの接続                                   | . 36      |
|           | 23.3 ftp サービス                                      | . 37      |
|           | 23.4 ログファイル                                        | . 37      |
|           | 23.5 VNC サーバー                                      | . 37      |
|           | 23.6 DAVE                                          | . 37      |
|           | 23.7 web camera                                    | . 37      |
|           |                                                    |           |

## システム起動とリスタート方法

## 1 システムのスタート方法

システムは、モータードライバー、PXI などが入っている制御盤ラック、filman が動 く linux、TEMCON が動く note PC、カウンターモジュール、LabVIEW の vi を PXI に 送り込む control PC (DELL)、Terminal 経由で filman を動かしたり Graph を描いたり する Macintosh の6つから成り立っています。システムの立ち上げの手順は以下の3項 目からなります。

- 制御盤ラックには下のほうに電源スイッチと UPS 電源があるので、どちらも ON になっている事を確認します。また、linux が立ち上がっていることも確認します。 (通常、これらの起動は装置責任者が行います。)
- windows PC (DELL) を起動します。DCモーター、シャッター等の駆動、filman からのパルスモーターの駆動は DELL の windows PC 上から PXI にダウンロードする LabVIEW の vi(virtual instruments) を通して機器と通信しています。

#### LabVIEW の vi 起動手順

- (a) control PC(DELL PC) で LabVIEW を起動します。起動時に出てくる window の下の方にある「実行ターゲット」を「LabVIEW for Windows」から「RT ターゲット:172.16.24.2」に変更します。
- (b) linux上のfilmanとTAIANコマンドをやりとりするvi:filman interface main.vi を起動します(デスクトップ上のアイコンをダブルクリック)。出てきたGUI の左上にある実行ボタン(白抜き矢印)を押す。viがPXIにダウンロードさ れ、実行されることを確認します。しばらくすると角度・状態表示 window (status display)が現れます。limitや move complete など現在情報を示す右 ランプがついたら起動成功です。
- (c) パルスモーター以外のviで制御できる装置:narrower、PG filter、attenuator、 shutter、filter、monochro elevator(分光器によってないものもあります)に ついても同様にデスクトップ上のアイコンをダブルクリックしてviを起動し、 白抜き矢印の実行ボタンを押して実行させる事が出来ます。
- filman を起動します。Terminal 等で linux に接続し、flmmu と入力すると最新版の filman が起動します。上記の filman interface main.vi は filman からの TAIAN コマ ンドを受け取っています。この vi が動いていないと、返信がないと filman に怒ら れます (GPIB エラーが出ます)。その時は速やかに vi を起動してください。

以下、深刻度レベルに応じたリスタート方法を記します。症状が治らない場合、順に 深いレベルのリスタートを試してください。

## 2 システムのリスタート方法

- 1. 緊急停止後のリスタート
  - (a) filman上での@マーク:特に何もする必要なし。
  - (b) 制御盤の赤い緊急停止ボタン:矢印の方向に回してボタンの押し込みを戻す (逆に回すとボタンが緩んでしまいます)。
  - (c) AC100V、200Vによる非常停止:PXI上のviを一度停止し、再び実行させて ください。(下記リスタート level 2参照)
- リスタート level 1 : vi の再起動 control PC(DELL) 上の filman interface main.vi を停止(停止ボタンを押す)、再 び実行(矢印ボタンを押す)する。
- 3. リスタート level 2: PXI の再起動
  - (a) filman を終了する (SV, AB)。
  - (b) control PC(DELL) 上の filman interface main.vi を停止(停止ボタンを押す)
  - (c) 制御板の UPS の電源を落とす。
  - (d) 深呼吸後、UPS 電源を入れなおす (PXIの再起動に相当)
  - (e) control PC(DELL) 上の filman interface main.vi を実行
  - (f) Terminal から filman を再び起動 (flmmu) する。
- 4. リスタート **level 3**:control PCの再起動

level 2の操作に control PC の再起動を加える。その際、vi のターゲットがデフォ ルトでは Labview for windows になっているので、操作メニューから vi のターゲッ トを RT: 172.16.24.2 に変更後、vi を実行してください。ターゲットが PXI に変更 されていれば、実行と同時に vi が PXI にダウンロードされます。

- リスタート level 4: Linux の再起動。
   level 3の操作に linux の再起動を加える。再起動には su になる必要があるので、
   装置責任者もしくは技術職員に聞いてください。
- カウンターとの通信トラブル時のリスタート filman を終了させ(SV、AB)、Bin 電源のスイッチ(ラック右端)を落とし、深 呼吸。スイッチを入れ、level 1のリスタート操作を行い、filman を起動(flmm)さ せる。駄目なら level 2 も試してください。
- TEMCON との通信トラブル時のリスタート TEMCON を終了させ、TEMCON用の windows NOTE PCを再起動する。USER:TEMCON にログイン (password:TEMCON)し、TEMCON を起動させ、level 1のリスター ト操作を行う。駄目なら level 2 も試してください。

## FILMAN 制御コマンド

## 3 AB コマンド (FILMAN の停止)

入力形式 >AB 🖵

ABort する際には、li(listing) や QU(query angle) をして現在の状態をログに残し、 SV(save) でパラメータを保存するのが望ましい。ふたたび FILMAN を起動して実験を 行う時は、

TFIL> <u>flmmu</u> 🖵 と入力します。

## 4 その他の分光器制御コマンド

## 4.1 MG コマンド (データのディスクへの書込み)

入力形式 ><u>MG=2</u> ↓

デフォルトは2(書き込むモード)。RS2(Bragg)、RS7(mesh) モードでは MG=2 として おくと filman が core dump してしまうので、その際は MG=0 としてください。

### 4.2 FF, FA コマンド (フィルターを制御する,しないの切替@C1-1)

入力形式 ><u>FF</u> , or ><u>FA</u> ,

### 4.3 #コマンド (コマンドファイルの読み込み)

#### 入力形式 ><u>#FILENAME</u> 🖵

FILMAN を起動したディレクトリと同じ場所に置いたテキストファイル(拡張子は.SCN にしてください)から、ファイルに書かれたコマンドを読み込むことが出来ます。#の 後にファイル名を拡張子まで含めて指定してください。大文字、小文字は区別されます。

## 4.4 SY コマンド (shell コマンド (外部コマンド) 実行機能)

#### 入力形式 ><u>SY コマンド</u> 🖵

shell コマンドを実行してくれます。簡単な例としては><u>sy</u> 1s 🖵 とすると filman を 起動したディレクトリのファイルを表示します。

# FILMANの実験モード

# 5 RS コマンド (FILMAN の実験モードの切替)

FILMANには中性子回折実験の目的により8箇のモードが用意されていて、RS コマンドにより互いに切換えられるようになっている。

例 >RSn 🗐

nは1から9の数字で実験モードと次のように対応しています。

- プロンプト n 機能
- TRAX> 1 3軸モード
- **BRAG>** 2 ブラック反射の積分強度測定
- EMSN> 4 エラスティックモノクロスキャン
- CLAX> 5 アルミナ粉末による波長較正
- POWD> 6 粉末試料用スキャン  $(2\theta, \theta 2\theta, \lambda + \nu)$
- MESH> 7 2次元マップの測定
- POLA> 8 偏極実験 (5Gのみ)

# モーター関連コマンド

# 6 モーター関連コマンド

# 6.1 各モーターの名称 (分光器により番号は異なるので注意)

| Name | No. | 内容                | Name | No.  | 内容         |
|------|-----|-------------------|------|------|------------|
| C1   | (0) | モノクロθ             | FM   | (10) | モノクロフォーカス  |
| A1   | (1) | モノクロ 2θ           | FA   | (11) | アナライザフォーカス |
| C2   | (2) | サンプルθ             | IL   | (12) | 上流ナロワー左    |
| A2   | (3) | サンプル 20           | IR   | (13) | 上流ナロワー右    |
| C3   | (4) | アナライザーθ           | IT   | (14) | 上流ナロワー上    |
| A3   | (5) | アナライザー 2θ         | IB   | (15) | 上流ナロワー下    |
| RX   | (6) | サンプルティルト X        | OL   | (16) | 下流ナロワー左    |
| XS   | (7) | 横移動 X 軸アナライザフォーカス | OR   | (17) | 下流ナロワー右    |
| RY   | (8) | サンプルティルト Y        | OT   | (18) | 下流ナロワー上    |
| YS   | (9) | 横移動 Y 軸           | OB   | (19) | 下流ナロワー下    |

表 1:4G,5G におけるモーター番号および名称

注: 4G,5G 分光器共通。6G では10と11番、T1-1では12番以降、T1-2では10番以降、 C1-1では11番以降が以下のように異なる。

### 表 2: 6G におけるモーター番号および名称

| Name | No.  | 内容            |
|------|------|---------------|
| FM   | (10) | PGモノクロベント(V)  |
| HM   | (13) | PGモノクロベント (H) |

| Name | No.  | 内容         | Name | No.  | 内容      |
|------|------|------------|------|------|---------|
| RM   | (12) | モノクロティルト   | IT   | (18) | 上流ナロワー上 |
| XM   | (13) | モノクロ水平移動   | IB   | (19) | 上流ナロワー下 |
| RA   | (14) | アナライザーティルト | OL   | (20) | 下流ナロワー左 |
| XA   | (15) | アナライザー水平移動 | OR   | (21) | 下流ナロワー右 |
| IL   | (16) | 上流ナロワー左    | OT   | (22) | 下流ナロワー上 |
| IR   | (17) | 上流ナロワー右    | OB   | (23) | 下流ナロワー下 |

表 3: T1-1 におけるモーター番号および名称

表 4: T1-2 におけるモーター番号および名称

| Name | No.  | 内容         |
|------|------|------------|
| RM   | (12) | モノクロティルト   |
| XM   | (13) | モノクロ水平移動   |
| FM   | (14) | アナライザーティルト |

表 5: C1-1 における軸番号 17 番以降のモーター名称

| モーター | HFA | 内容                     | HFA  | 内容         |
|------|-----|------------------------|------|------------|
| 番号   | 使用時 |                        | 不使用時 |            |
| (11) | PG  | PG フィルター               | PG   | PG フィルター   |
| (12) | IL  | 上流ナロワー左                | IL   | 上流ナロワー左    |
| (13) | IR  | 上流ナロワー右                | IR   | 上流ナロワー右    |
| (14) | IT  | 上流ナロワー上                | IT   | 上流ナロワー上    |
| (15) | IB  | 上流ナロワー下                | IB   | 上流ナロワー下    |
| (16) | RA  | アナライザーティルト             | OL   | 下流ナロワー左    |
| (17) | XA  | アナライザー横移動              | OR   | 下流ナロワー右    |
| (18) | TA  | $\mathrm{HFA}\omega 1$ | OT   | 下流ナロワー上    |
| (19) | TB  | $\mathrm{HFA}\omega 2$ | OB   | 下流ナロワー下    |
| (20) | TC  | $\mathrm{HFA}\omega3$  | RM   | モノクロティルト   |
| (21) | TD  | $\mathrm{HFA}\omega4$  | XM   | モノクロ水平移動   |
| (22) | TE  | $\mathrm{HFA}\omega5$  | RA   | アナライザーティルト |
| (23) | TF  | $\mathrm{HFA}\omega 6$ | XA   | アナライザー水平移動 |
| (24) | TG  | HFA 縦移動 1              |      |            |
| (25) | TH  | HFA 縦移動 2              |      |            |

TGとTHは同期させて動かす必要があるので、FILMANからは角度表示のみで動かせない。動かすときは control PC 上の専用の LabVIEW の vi を使用する。

## 6.2 DR、FR コマンド (モーターの状態の変更)

1. DR コマンド (モーター駆動可能)

#### 入力形式 ><u>DRXX</u> 🖵

(注) XX には、6.1 の記号 (C1~A3) を入れる。

**例** >DRC2 ↓ サンプルテーブルを駆動する。

2. FR コマンド (モーター駆動不可)

#### 入力形式 ><u>FRXX</u> 🔍

(注) XX には、6.1 の記号 (C1~A3) を入れる。

例 ><u>FRC2</u> ↓ サンプルテーブルを駆動しない。

## 6.3 MV コマンド (モーターの駆動)

#### **入力形式** ><u>MVXXYYY</u> ↓

(注) XX には、6.1 の記号 (C1~A3) あるいは番号を入れる。YYY には、行き先の角度 を入れる。

#### 入力例

><u>MVA235.22</u> J ゴニオ角を 35.22° に送る。 ><u>MVA340,C320</u> J アナライザーの結晶を 20° にアームを 40° に同時に 送る。

### 6.4 QU コマンド (モーターの現在位置の出力)

入力形式 > QU 🖵

#### 出力例

| QU 🖵   |          |        |
|--------|----------|--------|
| MOTOR  | POSITION | STATUS |
| C1( 5) | 121.10   | FRZN   |
| C2( 3) | 101.230  | DRVN   |
| A2( 1) | 22.440   | DRVN   |
| C3( 4) | 0.000    | FRZN   |
| A3( 2) | 0.000    | FRZN   |

## 6.5 SE コマンド (モーターの現在角のリセット)

#### 入力形式 ><u>SEXXYYY</u> 🖵

(注) XX には、6.1 の記号 (C1~A3) あるいは番号を入れる。YYY には、リセットした い角度を入れる。

**例** ゴニオ角の現在角を 22.44° から 48.37° と定義し直す。

><u>SEA248.37</u> [] ENCODER 1 CHANGED FROM 22.44 TO 48.37

## 6.6 SL、">"、"<" コマンド (モーターのリミット設定)

6.6.1 SL コマンド (リミット角のリスト)

入力形式 ><u>SL</u> 🖵

#### 使用例

| > <u>SL</u> 🖵 | ) |       |       |
|---------------|---|-------|-------|
| MOTOR         | # | LOWER | UPPER |
| C1            | 5 | 0     | 40    |
| C2            | 3 | -10   | 200   |
| A2            | 1 | 4     | 100   |
| C3            | 4 | 0     | 30    |
| AЗ            | 2 | 0     | 60    |

6.6.2 ">"と"<"(リミット角の変更)

入力形式

 XX>YYY
 モーター移動範囲の下限を設定する。

 XX<YYY</td>
 モーター移動範囲の上限を設定する。

(注) XX には、6.1 の記号 (C1~A3) を入れる。YYY には、セットしたい角度を入れる。

使用例 ゴニオ角の下限を 10° に、上限を 100° にそれぞれセットする。

><u>A2>10</u> ><u>A2<100</u>

## 6.7 AU、AD コマンド (エアパッド上下)

6.7.1 AU コマンド (A2、A3 のエアパッド浮上)

#### 入力形式 >AU 🖵

#### 6.7.2 浮上停止

#### 入力形式 ><u>AD</u> 🖵

## 6.8 TC パラメータ (スキャン中のエアパッド制御)

機能 LI コマンドでリストされるパラメータ TC の値と計測時間の大小により計測中の エアパッドのコントロールを変える。

#### 判定条件

 $MN>TC \rightarrow 計測中にエアを止める$  $MN<TC \rightarrow 計測中にエアを止めない (速いスキャンの時)$ 

例

#### 入力形式 ><u>TC=10</u> 🖵

モニター値が10より小さいスキャンの時はエアを出したままで測定する。

## 6.9 MO コマンド (分光器に存在するモーターの定義)

原則として管理者のみ。通常は操作しないでください。

## 6.10 ZR コマンド (エンコーダオフセット角の出力)

各軸のオフセット角が表示されます。SEの項参照。

# カウンター用コマンド

# 7 CO コマンド (コンピューターによるカウント)

1. MC パラメータ (カウント時間の設定)

**入力形式** ><u>MC=YYY</u> **、** YYY には計測時間を秒単位で入力する。

**使用例** ><u>MC=6</u> → 計測時間が6秒に設定される。

2. カウント実行

入力形式 ><u>C0</u> 🖵

#### 使用例

><u>CO</u>

25 COUNTS PER 6 SECOND S

# 1つの軸のスキャンと $\theta - 2\theta$ スキャン

## 8 $\lambda = \sqrt{(SC \text{ or } CR)}$

機能 番号で指定した軸をスキャンするコマンド

1. スキャンに使用するパラメーター

AX-SA-DA-FA-MS AX スキャンする軸をの番号を QU コマンドで調べて対応する番号を入力する。

- SA スキャンする角の初期値。
- DA スキャンする角の増分。
- FA スキャンする角の終値。
- MS 計測時間
- 2. パラメーターの設定法
  - 例 >AX=3,20,.1,25,6 🖵
  - 例 >SA=10,MS=2 []
- 3. ステップスキャンの開始

例 ><u>SC</u> 🖵

スキャン終了後にピークの重心値が moment となって表示されます。重心の計算 は、両端のスキャン5点の平均をバックグラウンドに取り、最大カウントとバック グラウンドの半値を取るピーク前後の角度を足して2で割った値を表示していま す。

4. ステップスキャンの開始方法2

例 ><u>CR</u> 🖵

スキャン終了後にピークの重心値に角度を移動します。重心の計算は上記の様に行 うので、ピークの両端で5点バックグラウンドまで落ちるように広めにスキャンす ると、ほぼ正確な重心角度に移動できます。

# 9 $\theta - 2\theta \mathbf{X} + \mathbf{v} \mathbf{V}$ (TH)

機能 C2, A2 を $\theta$  – 2 $\theta$ の比でスキャンするコマンド

- スキャンに使用するパラメーター S1-D1-F1-S3-MT S1 A2の初期値 D1 A2の増分 F1 A2の終値
  - S3 C2の初期値
  - MT 計測時間
- 2. パラメーターの設定法

例 >S1=20,.1,25,44,6 4

ゴニオ角 A2 を初期値 20° から 0.1° ステップで 25° までその時、同時に C2 を 44° から 0.05° ステップでスキャンし、各点でそれぞれ 6 秒カウントする。

#### 例 >S1=10,S3=15 🖵

- 3.  $\theta 2\theta$ スキャンの開始法
  - 例 ><u>TH</u> J

# 結晶の軸立て用コマンド

# 10 波長、格子定数の入力 (KI=, AS=, BS=, CG=)

#### 分光器が使用するパラメーター

- AS-BS-CG-TM-TA-KI-KF-IK
- AS 逆格子定数 a\*
- BS *" b*\*
- CG  $a^* \ge b^*$ のなす角度 $\cos \gamma$
- TM モノクロの d spacing の逆数  $d^* = 2\pi/d$
- TA アナライザの d spacing の逆数  $d^* = 2\pi/d$
- KI 入射中性子の運動量
- KF 散乱中性子の運動量
- IK スキャンモードの指定 IK=1 constant  $k_i$ IK=-1 constant  $k_f$

#### 波長の入力法

1. プログラム FILMAN では波長の変わりにモーメンタム (Å<sup>-1</sup> 単位) を使用するので、 まず波長をモーメンタムに変換する。

**計算例** 入射波長が、*λ*=1.638Åの場合。

$$k_i = 2\pi/1.638 = 3.8359$$

2. コンピューターに $k_i$ を入力する。

例 ><u>KI=3.8359</u> 🖵

#### 格子定数の入力法

- 1. まず、格子定数を波長と同様Å<sup>-1</sup>単位に変換する。
- 2. その結果が、*a*\*=3.5, *b*\*=4.0 であれば、

#### 入力例

>AS=3.5,BS=4

あるいは

>AS=3.5,4

と入力する。

3.  $a^* \ge b^*$  が直交していない時は、 $a^* \ge b^*$ のなす角度を $\gamma \ge 0$ して、まず  $\cos \gamma$  を計算し、その値を CG に入力する。直交座標の場合は 0.0 とする。

入力例 ><u>CG=YYY</u> ↓

(注) YYY は cos γ の計算値。

#### モノクロ、アナライザーの TM、TA の入力法

1. 使用するモノクロメーター、アナライザーの *d* spacing の逆数をÅ<sup>-1</sup> 単位で入力 する。

入力例 PGモノクロメーターの場合、

><u>TM=1.87325</u>

PG アナライザーの場合、

><u>TA=1.87325</u>

と入力する。各種モノクロメーター、アナライザーのTM,taの値は以下の表を参照。

| Crystal Reflection            | $tau = d/2\pi$ |
|-------------------------------|----------------|
| PG(002)                       | 1.87325        |
| $\operatorname{Heusler}(111)$ | 1.8292         |
| Cu(111)                       | 3.01038        |
| Cu(220)                       | 4.91593        |

# 11 ブラッグ点 (HB, KB) に移動してカウントする (BR)

1. ブラッグ点の座標 (HB, KB) と計測時間 MB(単位は秒) の指定。

入力例

>HB=XXX,KB=YYY,MB=ZZ

あるいは

>HB=XXX,YYY,ZZ

2. "BR" コマンドの実行

使用例 ><u>BR</u> ↓

3. 緊急停止 キーボードから@あるいは%キーを入力する。(表紙頁を参照)

# 12 ブラッグ点 (HB, KB) の角度を計算する (CABR)

1. 上記 HB,KB で指定したブラッグ点の角度を計算する

><u>CABR</u>

2. C1,A1,C2,A2,C3,A3 のうち、モーター駆動可能なモーターのみブラッグ角を表示 する。

# 13 軸立て後の格子定数の微調整(NA)

**機能** (2,0) 反射の軸立てを行っているとする。"NA"コマンドは散乱強度を最大にした後、格子定数 AS とサンプルテーブル角 C2 の現在角を (2,0) のピークにあわせて再定義し直すコマンドである。

- 1. 手動で散乱強度を最大にする。
- 2. "NA" コマンドを実行

#### 実行例

><u>NA</u>

NEWAS RESETS "AS", "BS" AND ENCODER 3.PEAK ALREADY MAXIMIZED?TO CHANGE "AS" ONLY OR "BS" ONLY, ENTER1?

コンピューターは $2\theta_M$ の現在角から新しい格子定数を計算し $a^*$ あるいは $b^*$ を更新する。

# 非弾性散乱 (FILMAN の3軸モード RS1)

# 14 コンスタント Q, コンスタント E スキャンのやり方

機能 スキャンリストに作成したスキャンをその番号で指定して実行する。

## 14.1 スキャンリストの作成 (NA)、出力 (LI)、消去法 (CL)

 1. 1つのスキャンは次の9個のパラメーターからなる。
 NS-HS-KS-ES-DE-NP-MN-DH-DK NS スキャンを区別する番号。1から48迄の数字 HS, KS 散乱面上の座標の初期値

 ES エネルギートランスファーの初期値
 DE エネルギートランスファーESの増分
 NP 1つのスキャンに含まれる点の数
 MN 計測時間(モニター正、時間負[単位は秒])
 DH, DK 散乱面上の座標HS, KSの増分
 2. スキャンの登録。

例 >NS=10,1.96,0,0,0,9,6,0.01,0 4

- 3. 登録されたスキャンの一部だけ変更する。
  - 例 >NS=10,MN=2 🖵
- 4. スキャンリストをプリントする。
  - 例 >LIXX,YY 🖵
  - 例 >LIXX-YY

例 >LII

- 5. スキャンリストの消去。
  - 例 ><u>CL</u> スキャンリストを総て消去。
  - **例** >CLXX,YY ↓ スキャンリストのXX番とYY番を消去。

## 14.2 スキャン用へディングの入力法 (LG)

**機能** 各々のスキャンに付けるタイトルを入力し、スキャンリストに登録されたスキャンをその番号で指定して実行する。

**例** ><u>LG</u> コンピューターに、下線部を入力する。

| SCAN ORDER   |  |
|--------------|--|
| ?X1,X2,Y1:Y2 |  |
| HEADING?     |  |
| ?(タイトルを入力)   |  |

## 14.3 スキャンのシュミレーション (CA)

機能 スキャンリストに登録されたスキャンをその番号で指定してシュミレーションする。

例 ><u>CA</u>X1 🖵

#### 14.4 スキャンの実行法 (GD)

**機能** スキャンリストに登録されたスキャンをその番号で指定して実行する。

例 >GOX1,X2,Y1:Y2 🖵

- (注1)緊急停止には@あるいは%キーを入力する。(表紙下参照)
- (注2)ただ単に、

><u>GO</u> 😱

とスキャン番号を付けずに入力した場合には0で停止された点からスキャンを継続する。

### 14.5 TEMCON で温度を変えてスキャンを実行する場合 (GOTS)

例 >GOTSX1,X2,X3,Y1,Y2,TSX4,X5,X6,Y3:Y5 🖵

- X1, X4 温度の初期値
- X2, X5 温度の増分
- X3, X6 温度の点数

Y1, Y2, Y3, Y5 各温度で実行するスキャンのリスト

(注) 1回の GOTS コマンドには最大 99 点の温度しかゆるされない。それ以上温度を変え たいときはセミコロンで GOTS コマンドを区切る。

#### **例** GOTS10,0.5,90;GOTS55,0.5,90,1 4

T=10Kから 0.50 ステップで 180 点スキャン1 番を実行する場合

# その他の実験モード

## 15 ブラッグ反射の積分強度測定 (RS2)

ブラッグ点 (H, K) のまわりで、 $\omega$ ,  $\theta - 2\theta$ ,  $2\theta$  Scan を行ない、ブラッグ反射の積分強度を測定する機能を持つ。

- 1. RS2 で使用する変数 DS-NP-ST-NB-MF-RC
  - **ST** Scan type

スキャンは次の三種があり、ST の値により区別される。

(a) **ST**=1

 $A2=2\theta$ は (H, K) で決まるブラッグ点に固定し、サンプルテーブルをスキャン する。ステップ角は  $\Delta C2=DS$ 

(b) **ST**=2

 $\theta - 2\theta$ スキャンを行なう。ステップ角は  $\Delta C2=DS$  (2 $\theta \leq 30^{\circ}$ )  $\Delta C2=DS(1+RC(2\theta-30)/70)$  (2 $\theta > 30^{\circ}$ )

 (c) ST=3
 サンプルテーブルは固定状態 (frozen) にして動かさない。2θのみステップ角 ΔA2=DS でスキャンする。

《注意》 elastic condition  $k_i = k_f$  を前提とするので、 $k_i \neq k_f$  になっているなら ば、FILMAN はモノクロメーター又はアナライザーを動かして elastic position に 動かす。

DS - Step angle (正, 負, 0 が可能) (1)ST=1  $\Delta C2=DS$ (2)ST=2  $\Delta C2=DS$  (2 $\theta \leq 30^{\circ}$ )  $\Delta C2=DS(1+RC(2\theta-30)/70)$  (2 $\theta > 30^{\circ}$ )

(3)ST=3  $\Delta A2=DS$ 

NP - Number of points ブラッグ点スキャンの片側の測定点の個数。全体の測定点は 2NP+1 個になる。

**NB** - Number of points of background

積分強度を求めるとき background とみなす測定点の片側の個数。total 2NP+1 個の測定点のうち、両側から NB 個づつが background とみなされる。

 $\mathtt{MF}$  - Monitor scale factor

全測定時間の予想値を求めるため、モニターカウンターの counting rate。60SEC に相当する MN 値とする。MF=0 にすれば、予想値を出さない。角度の駆動時間は 除いた予想値である。 **RC** - Resolution correction

ブラッグ反射の巾は散乱角の関数となるので、高角側の広がりを、このパラメー ターを用いてステップ角 (DS)を補正する。例えば、 $k_i \sim 2.6$ , RC~1.3 とか $k_i \sim 4.5$ , RC~2.5 などがよい。

2. スキャンパラメータ

NS-HC-KC-MN-TS-PT

スキャンはコンスタント-Q(E) スキャンと同様にスキャンの番号 NS=1,2,3, と、ス キャンパラメター HC, KC, MN, TS, PT により指定される。

(HC, KC) ブラッグ点の中心の座標
 MN モニター
 TS ≠0 ならば角度のステップ巾
 =0 ならば角度のステップ巾は DS, RC により決まる。
 PT ≠0 ならば片側の測定点
 =0 ならば片側の測定点は NP となる。
 スキャンは GO コマンドにより開始する。例えば

GO1:10,20,22

と type する。

それぞれのスキャンの終了後に、次の式に基づいて積分強度を与える。

TotalIntensity =  $SUM(\sqrt{SUM})$ Background = BK(ERRBK)NetIntensity =  $SUM - BK \times NPT(NETERR)$ RelativeIntensity = (NetIntensity) × (StepAngle) ×  $\sin(2\theta_S)/MN$ 

$$NPT = 2NP + 1$$

$$SUM = \sum_{i=1 \sim NPT} C_i$$

$$BK = \sum_{i=1 \sim NB, NPT - NB + 1 \sim NPT} C_i / NBK$$

$$ERRBK = \sqrt{BK \times NBK} / NBK$$

$$NETERR = \sqrt{SUM + (NPT \times ERRBK)^2}$$

相対強度 (Relative Intensity) は構造因子を求めるのに便利である。 $\theta - 2\theta$ スキャン (ST=2) を行なった時に、条件 "モザイクが十分小さい R.Pynn(1975)" が成立していれば、Relative Intensity は、(定数) ×  $|F|^2$  × (吸収 factor) × (extinction factor) である。

# 16 EMスキャン(RS4)

EMSCAN はいくつかのブラッグ反射のピーク強度を入射エネルギーの関数として測定するモードである。多重反射のチェックや反射率のエネルギー依存性を調べる場合などに便利なスキャンである。モノクロメータと(もし使っていれば)アナライザーの両方のモーターが駆動状態(driven)でなければならない。

1. EMSCAN 変数

#### ES-DE-NP

- ES 中性子のエネルギー (meV 単位)の初期値
- DE エネルギーの増分 (meV)
- NP スキャンの点数
- 2. スキャンパラメータ
  - NS スキャンナンバー (1~48)
  - HI H
  - KI K
  - MI モニター

# 17 波長のキャリブレーション (CLAX モード RS5)

**機能** 入射エネルギーが高いか (~40meV) 低いか (~14meV) によりプログラムに内蔵さ れたスキャンパラメータを自動的に選んでアルミナのピークを測定し、波長を較正する。

#### 17.1 CLAX で使用する変数

SX-JS-JP-T1-T2-T3-T4

SX A2軸の符号 +1(正)、0(正と負)、-1(負)

- JS GO コマンドの後実行される最初のスキャンナンバー (NS)
- JP モーメントの求まったピークの数

T1、T2、T3、T4

- T2=0 スキャンの1番から5番を使って測定する。
  - 1 スキャンの6番から10番を使って測定する。

#### 17.2 スキャンパラメータ

- NS スキャンナンバー
- DS  $d^*$  アルミナの反射ピークの  $2\pi/d$  値
- TS θシフト (スキャン角度の計算値からのオフセット)
- DT  $2\theta O \mathcal{A} \mathcal{F} \mathcal{Y} \mathcal{T}$
- NP 測定点数
- MN モニターカウント時間

#### 17.3 プログラムの動作

- 1.  $k_i$ が4.0Å<sup>-1</sup>より大か小かでパラメータセットを選ぶ。
- 2. プログラムは1スキャン毎に JS を1 増す。
- 3. ピークの位置とモーメントが求められたスキャン毎に JP を1増す。(従ってプロ グラムを緊急停止しても、GD と入力すれば測定は継続されることになっている。) CLAX の初期状態は SX=1 (20 は常に正) JS=1 (スキャンはスキャンリストの1番目から) JP=0 (モーメントの求められたピークはなし。)
- 4. 最小自乗法により波長とオフセットを求める。
- 5. 較正が終了すると、CLAX は A2  $(2\theta_S)$ のオフセットを自動的に修正して角度の表示を較正された値に変更し、 $K_i$ に求められた値を代入する。
- 6. コマンド待ち状態にもどる。

#### 17.4 手順

- 1. RS5 と入力
- 2. 通常の較正
  - (a) もし 2θ の定義が負の場合は SX を変える。
  - (b) GD と入力する。

3. n 番目のスキャンから開始する。

- (a) JS をnとセット (nは 10以下)  $E_i \sim 14 \text{meV}: NS = 1 \sim 5$  (20正)  $6 \sim 10$  (20負) JS=1、6は以下のGOコマンドに対応する。 JS=1 → GO 1:5 (20正) JS=6 → GO 6:10 (20負)
- (b) GO と入力する。
- 4. 最小自乗のみの場合
  - (a) JS=11 とする。
  - (b) GO と入力する。 プログラムが\*\*\*\*LEAST SQUARES ONLY\*\*\*\*と出力し、新しいシンボル NS、QS、XM、WY が、d\* とピークの角度とウェイトを入力する場所として確保 される。 NS : ピークナンバー QS : d\* (通常自動的に入力されている) XM : ピークの角度 WY : ウェイト
  - (c) JP=nはNS=1~nに格納したデータセットの数
  - (d) GD と入力する。
  - (e) 新しい ki の計算に使われたアルミナピークのピーク角度が変でないことを確認する。
  - (f) DRC1A1 と入力しC1 と A1 をフリーにした後、CABR で新しいkiを用いて正しいC1 と A1 を計算する。
  - (g) QU で現在角を表示させた後おかしくなければ、SE C1 \*\*.\*\*、SE A1 \*\*.\*\* で現在の角度を正しい C1 と A1 に再定義する。
  - (h) 再び QU で、再定義された角度を確認する。
- 5. CLAX モードの終了

><u>RSn</u> 🖵 と入力する。

# 18 粉末試料用スキャン (RS6)

### 18.1 RS6の使用する変数

ST-MF

ST スキャンタイプの指定

ST =

- 1. 現在の FILMAN-J では未使用 (本来は C2 を回転しながら行うスキャンのモー ドに対応する)
- 2.  $\theta 2\theta$ スキャン
- 3. 2θ スキャン

MF モニタースケール因子 (kilocounts/min) でスキャンの所要時間を計算するのに用いる。

## 18.2 スキャン変数

- NS スキャンナンバー
- **PS** 20の初期値
- DP ステップ角(常に正)
- PF 最終角
- MN モニター(計測時間)

(注) PS=50、PF=10 なら DP=1 でも初期値  $2\theta$ =50 から 10 まで 1 度ステップで測定する。 このとき DP=-1 としてはいけない。常に正。

# 19 ブラッグ点の回りでのメッシュ・スキャン (MESHモー ド RS7)

手順 ><u>RS7</u> ↓

## 19.1 スキャンリストの作成 (NA)、出力 (LI)、消去法 (CL)

○ スキャンのパラメーター

NS-HC-KC-MN-NH-DH-NK-DK-ET
 NS スキャンを区別する番号 (1から 48 迄の数字)
 HC, KC メッシュスキャンの中心の座標
 MN 計測時間 (モニターは正、時間は負 [単位は秒])
 NH H方向のスキャンの中心 HC の片側の点数
 NK K方向のスキャンの中心 KC の片側の点数
 点の総数 NP = (2 × NH + 1) × (2 × NK + 1)
 DH, DK 散乱面上の座標 HS, KS の増分
 ES エネルギートランスファーの初期値

### 19.2 アウトプットの制御

入力形式 ><u>OU=XX</u> 🖵

- XX は-1, 0, または1の値をとる。
- XX =-1 Kの1つの値毎にHのスキャンのデータをアレイとして出力
  - =0 Hのスキャンの1点毎に角度とカウントを出力し Hスキャンの最後にKの値毎のアレイも出力する
    - =1 Hのスキャンの1点毎に角度とカウントを出力

### 19.3 MESH の停止

MESHを停止して、3軸モードなど他のモードに戻るには、次のようにする。

><u>RSn</u>

## 20 コマンドファイルの読み込み

#### 入力形式 >#FILENAME 🖵

と入力すると、FILMAN を起動したディレクトリ内のファイル(FILENAME)を探し、 ファイルに書かれたコマンドを一行ずつ実行していきます。#の後にファイル名を拡張 子まで含めて指定してください。一応、拡張子は SCN に統一する事にします。大文字、 小文字は区別されます。

#### コマンドファイルの例 te20,20

hb=1,0 br ax=2,18,0.1,20,-1 cr SE c2 19 go1 te30,30

上記の例では温度を 20K に設定し (te)、(1,0) ブラッグ点に移動し (br)、(ここでブラッ グ点の c2=19 度と仮定します) ブラッグ点のまわり ±1 度、0.1 度刻みで ω スキャンをし てピーク角度に移動した後 (cr)、その角度をブラッグ角度と再定義し (se)、スキャン1 を実行しています (go)。このように 1 行に書ききれないコマンドシーケンスを実行する 事が出来ます。

## TEMCON による温度制御

# 21 TEMCON による温度コントロールのオンライン制御

## 21.1 FILMAN による TEMCON の制御

Filman は TEMCON を温度コントローラーにするとき以下の機能を持つ。

1. 設定温度を変える。(TE コマンド)

- 2. 現在の温度を出力する。(QT コマンド)
- 3. PID を変える。(PI コマンド)
- 4. 設定温度からある温度範囲に安定しているときのデータのみをとりこむ。
- 5. 温度を変えてはスキャンを実行する。(GOTS コマンド)

次の3つのモードがあるので、実験により選択する。

- 1. T no read 温度を読まない, コントロールしない場合 (QT, TE, PI は使用不可)
- 2. *T* read only 温度は読むが、コントロールしない場合 (QT は使用可, TE, PI は 使用不可)
- 3. 温度をコントロールする場合、設定温度に十分近い温度になった時だけ count して 測定する機能がある。(QT, TE, PI は使用可)

上記3つのモード間を移行するにはAC, DCコマンドを使う。

| T(無視)  | _            | AC | $\rightarrow$ | 温度をコントロールする      |
|--------|--------------|----|---------------|------------------|
| T 記録のみ | $\leftarrow$ | DC | —             | 温度をモニタしながら count |

出力される温度は以下の場合を除いて常に平均値である。

T read only モードかつ system ボルトメーターを読むときは count 直後の温度を出力する。

## 21.2 AC コマンド (activate)

<u>AC</u>

と入力すると、TEMCON のどのチャンネルを使用するか質問してくる。1, 2, or 3 と答 える。

TRAX><u>AC</u>

**例1** 平川クライオスタットなど温度センサーが1つだけで、TEMCONの#1チャンネルのみを使う時。

#1 T control (1), #2 T control (2), #1 and #2 T control (3)?
Input[1/2/3]<u>1</u>
#1 T control, #1 print
temperature control activated

**例2** CTIなど温度センサーが2つあり、TEMCONの#1と#2チャンネル両方を使う時。

#1 T control (1), #2 T control (2), #1 and #2 T control (3)?
Input[1/2/3]}3

この後 TEMCON の#1と#2 チャンネルのどちらの温度をプリントするかの質問に答える。試料温度モニター用のチャンネルにすればよい。

#1 T print (1), #2 T print (2)? Input[1/2]}2
#2 print
temperature control activated

次に温度コントロール用の4つのパラメター (DTEMP1, DTEMP2, WTIME(sec), DL-MON) の現在値を出力し、新しい値を何にするか質問するので、パラメターの値を入力する。

パラメターの意味は

|        | TEMCON channel #1の安定度 check をするときの許容範囲                                                                                                    |
|--------|----------------------------------------------------------------------------------------------------|
|        | であり2つの意味を持つ。                                                                                                    |
| DTEMP1 | 1. カウンターでの測定中は、 $ T_{obs} - T_{set}  < DTEMP1 が成 立したときの count のみ正しいものとしてデータとする。 これは、モニター (MN) を DLMON を単位として分割し てカウントし、温度安定条件  T_{obs} - T_{set}  < DTEMP1 が成立した counts の和をとって出力する機能である。2. TE コマンドで設定温度を変えたときは、DTEMP1 は安定度判定に使用される。$ |
|        | CTI等、モニターセンサーのみがありヒーターがない場合は                                                                                                    |
|        | DTEMP1 はダミーとして大きな値を入れておく。                                                                                                    |
| DTEMP2 | TEMCON channel #2の安定度の許容範囲。DTEMP1と同様                                                                                                    |
|        | TE コマンドで設定温度を変えたときの待ち時間。 $(sec) \mid T_{obs}$ –                                                                                                    |
| WTIME  | T <sub>set</sub>   <dtemp1 (and)dtemp2="" td="" wtime="" が="" 又は="" 秒以上満足<=""></dtemp1>                                                                                                    |
|        | されたら温度が十分安定したとみなして、TE コマンドから抜                                                                                                    |
|        | け出す。                                                                                                    |
| DLMON  | 温度安定度をチェックするモニター (乂は時間)の単位である。                                                                                                    |
|        | (60sec 程度が適当であろう。DLMON を小さくしすぎると、                                                                                                    |
|        | TEMCON への access time がムダになってしまう。)MN<0                                                                                                    |
|        | の場合でも DLMON は positive(sec) にすること。                                                                                                    |

DTEMP1, DTEMP2, WTIME(sec), DLMON = 1.000000 2.000000 30 60

input DTEMP1, DTEMP2, WTIME, DLMON (no change→type N)}
1 2 30 60 
DTEMP1, DTEMP2, WTIME(sec), DLMON =
1.000000 2.000000 30 60

例えば DTEMP1 だけ変えるには次のように、入力する。

input DTEMP1, DTEMP2, WTIME, DLMON, MONC (no change  $\rightarrow$  type N)} <u>10/</u>  $\square$ DTEMP1, DTEMP2, WTIME(sec), DLMON, MONC = 1.000000 2.000000 30 60 2

## 21.3 DC コマンド (deactivate)

<u>DC</u>

と入力すると、T no read 又はT read only モードのどちらの場合であるかを質問するの で、Y/N と答える。

TRAX>DC  $\checkmark$ temperature control deactivated temperature read? input [Y/N]}Y  $\checkmark$ 

T read only mode であればさらに、どの温度を読むか質問してくるので 0, 1, 2, で答 える。

which device? O-system DV, 1-TEMCON #1, 2-TEMCON #2 input [0/1/2]

- 0 system に組み込まれたボルトメーター
- 1 TEMCON #1 channel
- 2 TEMCON #2 channel

#### 21.4 QT コマンド

温度の現在値を出力するコマンドである。QTO J 又はQT1 J 又はQT2 J と 入力する。

```
QTn 「 の n=0, 1, 2により
n=0 system のボルトメーター
n=1 TEMCON #1
n=2 TEMCON #2
の温度を出力する。
例えば TEMCON #2の温度を出力させる場合
```

TRAX>QT2 # 2 T, DT, TAV= -.1237100 -.7098240E-03 -.1234070 DTMAX, DTMIN, VOUT= .2161115E-03 -.1016401E-02 .0000000

各々のパラメターの意味は

T = Temperature現在値  $DT = T - T_{set}$   $TAV = T_{average}$   $DTMAX = \max(T - T_{set})$   $DTMIN = \min(T - T_{set})$  $VOUT = V_{heater}(\%)$ 

#### 21.5 TE コマンド

TEMCONの設定温度を変えるコマンドである。温度を変えてから、WTIME(sec) 以上の時間、温度安定条件  $|T_{set} - T_{obs}| <$ DTEMP1 or (and) DTEMP2 が、満足されたらこのコマンドからぬける。

<u>TEa,b</u> と入力する。パラメタa,bにより、3つの場合がある。

- 1. a $\neq$ 0, b=0 TEMCON channel #1のみ設定温度を変える。 $T_{set}$ =a 安定条件は $|T_{set} - T_{obs}| <$ DTEMP1
- 2. a=0, b $\neq$ 0 TEMCON channel #2のみ設定温度を変える。 $T_{set}$ =b 安定条件は  $|T_{set} - T_{obs}| <$ DTEMP2
- a≠0, b≠0 TEMCON channel #1 と#2の設定温度を変える。T<sub>set</sub>(#1)=a, T<sub>set</sub>(#2)=b 安定条件は |T<sub>set</sub> - T<sub>obs</sub>|(#1)<DTEMP1 and |T<sub>set</sub> - T<sub>obs</sub>|(#2)<DTEMP2</li>

TEコマンドを出すと、10秒おきに温度安定条件をチェックし成立、不成立により、Y,N を出力する。コマンドから、抜けたければ **2** - をtypeする。

### 21.6 PI コマンド

TEMCON の PID を変えるコマンドである。

#### <u>PI</u>

と入力すると、TEMCONの channel #を質問するので1又は2を入力する。

TRAX>PI (1/2)}1 (1/2)}1 (1/2)}1 (1/2)}1

次に、PID パラメーターを質問するので入力する。

input P, I, D, dt(I), dt(D), filter (P/,P,I,D/ etc.)} <u>10 5 0 10 10 5</u> (全部のパラメーターを変える) P, I, D, dt(I), dt(D), filter= 10.0 5.00 .000 10 10 5.00

input P, I, D, dt(I), dt(D), filter (P/ ,P,I,D/ etc.)} <u>10 2/</u> (一部のパラメーターを変える) P,I= 10.0 2.00

#### 21.7 GOTS コマンド

このコマンドは、GD コマンドの使用できる RS1 から RS8 までのすべての実験モードに 共通である。

例 >GOTSX1,X2,X3,Y1,Y2,TSX4,X5,X6,Y3:Y5 🖵

- X1, X4 温度の初期値
- X2, X5 温度の増分
- X3, X6 温度の点数

Y1, Y2, Y3: Y5 各温度で実行するスキャンのリスト

(注 1) 1 回の GOTS コマンドには最大 99 点の温度しかゆるされない。それ以上温度を変 えたいときはセミコロンで GOTS コマンドを区切る。

(注2)温度の増分(X2,X5)はたとえ1K刻みでも、1.0と小数点以下1桁つけてください。

例 GOTS10,0.5,90;GOTS55,0.5,90,1 🖵

T=10Kから0.50ステップで180点スキャン1番を実行する場合

# 各種コンピューターへのアクセス

## 22 IP アドレス

分光器には以下のように IP アドレスが割り振られています。

| 装置          | IP address               |
|-------------|--------------------------|
| 4G(GPTAS)   | $172.16.21.1 \sim 14$    |
| 5G(PONTA)   | $172.16.21.17 \sim 30$   |
| 6G(TOPAN)   | $172.16.21.33 \sim 46$   |
| C1-1(HER)   | $172.16.21.49 \sim 62$   |
| T1-1(HQR)   | $172.16.21.161 \sim 174$ |
| T1-2(AKANE) | $172.16.21.177 \sim 190$ |

Linux、Control PC、Mac、TEMCON PCのIPアドレスは、それぞれの装置のIPア ドレスの頭から順にLinux、Control PC(DELL)、Mac、TEMCON PCのようにIPが割 り振られています。例えば4Gのlinuxは172.16.21.1、5GのMacは172.16.21.19となり ます。

## 23 各種通信サービス

#### 23.1 linux への接続

上記の Linux マシンの IP address に telnet で接続してください。開放研 3F、宿舎(和 室に宿泊の場合 A209 号室から繋げます)からも接続できます。ID、password は装置責 任者に聞いてください。また抜ける時は必ず、cntl+c で抜けるようにしてください。

#### 23.2 データサーバーへの接続

新しい filman (fimmu で起動する filman) はデフォルト (mg=2) で全てのスキャン を linux のデータフォルダに Kaleida Graph や DAVE で読み込める形式で保存します。 そのデータフォルダには Linux のサービスが起動していれば、Mac 上のファイルメニ ューの"移動;サーバーへ接続"から接続できます。接続すると\*\*\_data\_spool (\*\*は分光 器名) という名前のアイコンがデスクトップに現れます。(通常、装置責任者が接続し ていますが、Mac を再起動した後はこの作業が必要です。) このフォルダの絶対パス は/Volumes/\*\*\_data\_spool です。

データファイルをダブルクリックするとカレイダグラフのデータウィンドウが表示され ますので好きにプロットしてください。 また、DAVE を起動していれば、DAVE からデータを開いてプロットできます。DAVE の起動方法は、装置の Mac 毎に異なっていますので、装置責任者に聞いてください。

#### 23.3 ftp サービス

Linux、Macはftp サービスが起動しています。Linux にログインする時のID、password で、ftp サービスを使用できます。

### 23.4 ログファイル

ログは1日、1回(朝4:00位)linuxの /home/\*\*\*/LOG/rec/以下に保存されます。 (\*\*\*は分光器名)ftpでファイルを取得してください。また、VersaTerm がインストール されている装置では、ファイルメニューから save stream を実行しておくと、Mac 側で もログが残ります。

#### 23.5 VNCサーバー

TEMCON、control PC(装置によっては Mac でも)上で VNC サーバーを起動してい ます。VNC viewer で対応する IP address に接続するとリモートデスクトップ環境が実現 します。パスワードはそれぞれ順に temcon、neutron、neutron となっています。但し、 通信トラフィックが重くなるので、必要の無い時は接続を切断するようにお願いします。

#### 23.6 DAVE

Mac上でX11を起動させ、Terminal上でdave Jと入力するとNISTで開発されたグ ラフソフトDAVEが起動します。データサーバーへ接続していれば、/Volumes/\*\*\_data\_spool/ にデータが見えます(\*\*は分光器名)。

#### 23.7 web camera

4G,5G,C1-1では分光器近くに設置したカメラから分光器の状況をインターネットを通じて見る事ができます。アドレスは以下の通りです。

http://172.16.21.\*\*/CgiStart?page=Single&Language=1

\*\*は分光器により異なります。以下の数値を入れてください。4G:14、5G:30、C1-1:62、 T1-1:174(準備中)。C1-1 にはもう一つカメラが設置されています。そのアドレスは以 下の通りです。

http://172.16.21.61/ViewerFrame?Mode=Motion&Language=1